<u>iBss</u>ログイン方法

## WEB申請・WEB医療費通知

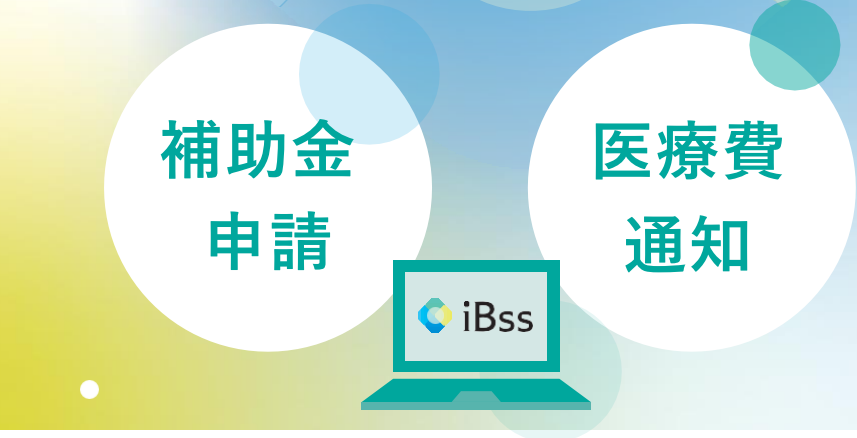

婦人科検診、インフルエンザ予防接種 の補助金申請がWEBで申請できるよう になりました。

また、これまで年2回紙でお送りして いた医療費通知は、2022年度分から WEBによる閲覧に変わりました。 (毎月更新、随時閲覧可能)

## ●ご利用にあたり、下記の手順で初回登録をお願いいたします

1 保険証とメールアドレスをご用意いただき、iBssポータルサイトヘログインください

## [https://ibss.jp/portal/signup.ibss]

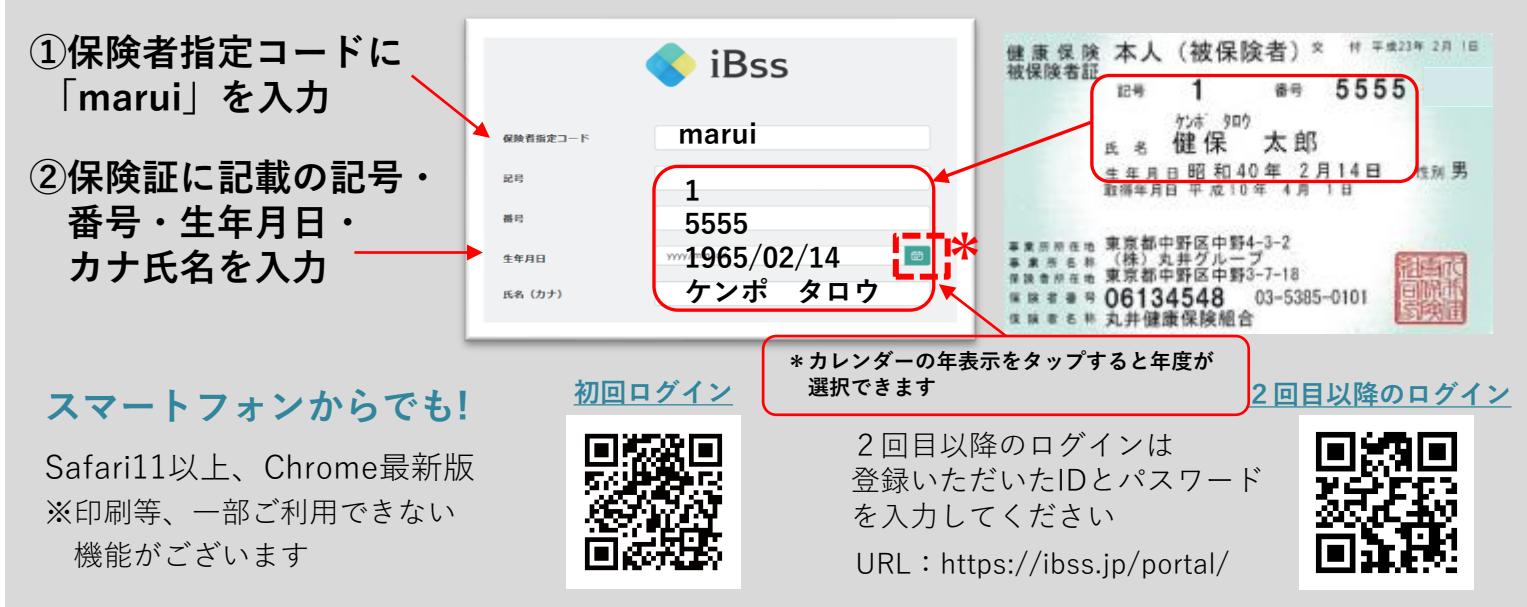

## 2 任意のユーザーIDとパスワードを作成し、メールアドレスをご登録ください

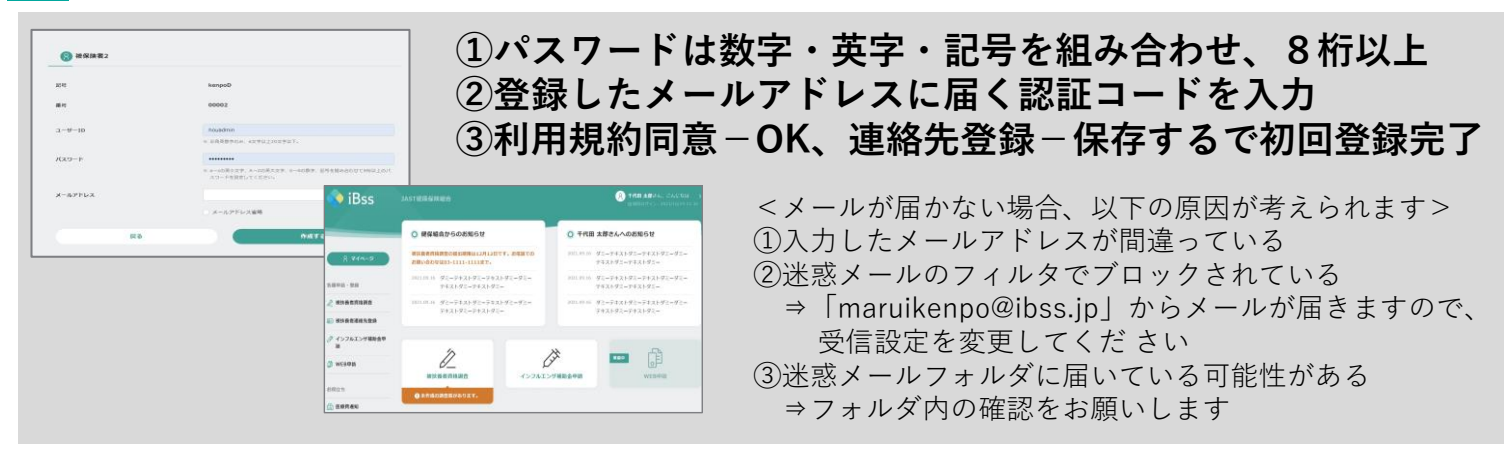

3 メニューより「補助金申請」や「医療費通知」等をご利用いただけます
\*確定申告をe-TAX(電子申告)で行う場合のデータもダウンロード可能(スマートフォン不可)

<問い合わせ先> 丸井健康保険組合 トール 8-11-5555 外線 03-5385-0101(平日9時~16時)